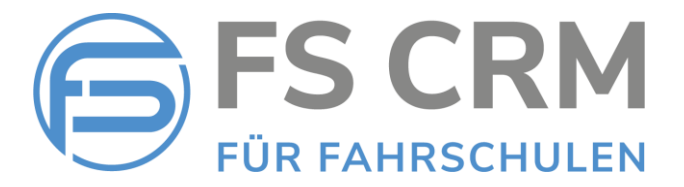

# FS CRM Release Notes Version 2.6.2.6

In den Release Notes finden Sie Informationen zu Anpassungen, Funktionserweiterungen und Korrekturen.

### Inhalt

- 1. Saldo Anzeige in Kundenübersicht Saldo Status Rot oder Grün in Kundendetail Ansicht
- 2. Historienliste exportieren List der Historien in eine PDF-Datei exportieren
- 3. Rechnungswesen- Offene Posten Anzeige Anzeige der offenen Posten auch für deaktivierte Kunden
- 4. Kundendetail Ansicht Login Neues Passwort für den Kunden setzen
- 5. Tarifänderung bei gebuchten Fahrstunden Keine E-Mail an den Kunden senden

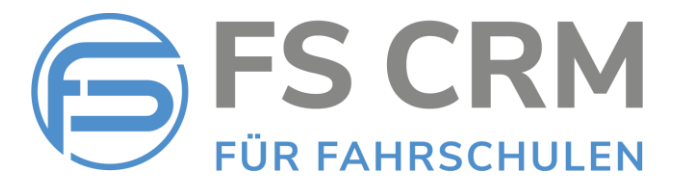

### 1. Saldoanzeige in der Kundenübersicht

Wenn in den Einstellungen (Menu Einstellungen / Anwendung) die Einstellung «Saldostatus beim Kunden anzeigen» aktiviert ist, wird der Saldo in der Kundenübersicht Rot oder Grün angezeigt.

Grün = ausgeglichener Saldo, Rot = Saldo zu Gunsten der Fahrschule.

In der Karteikarte kann der Saldo im Detail geprüft werden.

Neu wird in der Kundendetail Ansicht der Name und der Vorname ebenfalls in Rot oder Grün hinterlegt angezeigt. Damit ist der Saldostatus auch in der Detail Ansicht erkennbar.

#### Einstellungen / Anwendung

| Einstellungen: Anwendung                       |          |
|------------------------------------------------|----------|
| Rechnungen, Mahnungen Diverses                 |          |
|                                                |          |
| Einstellung                                    | Wert     |
| Belege automatisch per E-Mail an Kunden senden | <b>0</b> |
| E-Mail Kopie an Buchhaltung senden             | 0        |
| E-Mail Adresse der Buchhaltung                 |          |
| Belege nach dem Erstellen als PDF anzeigen     | <b>0</b> |
| QR Rechnung verwenden                          | <b>0</b> |
| Rechnungen mit Betrag 0.00 anzeigen            | <b>0</b> |
| Saldo Status beim Kunden anzeigen              |          |
| Absender im Beleg anzeigen                     | <b>0</b> |
|                                                |          |
| Speichern                                      |          |

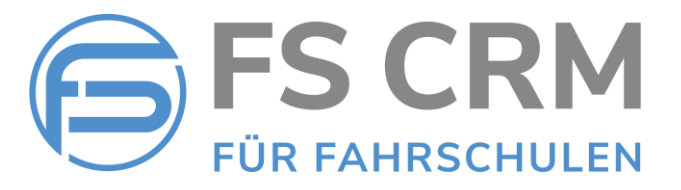

#### Kundenübersicht

| Kund    | enverwaltun                                                                                                    | g         | [Suchen] [Su                 | uche löschen]                                                                                                    |             |               |         |        |
|---------|----------------------------------------------------------------------------------------------------|-----------|------------------------------|----------------------------------------------------------------------------------------------------|-------------|---------------|---------|--------|
| Aktuell | e Frühere Al                                                                                                    | Ie A B C  | DEFG                         | HIJKLMNOP                                                                                                    | QRS         | тичw          | хY      | Z (31) |
| Anr.    | Nachname                                                                                                    | Vorname   | Natel                        | Email                                                                                                    | Ausweis-Nr. | Geburtsdat.   |         |        |
| Herr    | THE BOOM                                                                                                    | inite it  | 1010-200-001-021             | station, have being specific and                                                                                                    |             | (a. (a), (b)  | Details | Kartei |
| Herr    | in the                                                                                                    | tion 1    | 100-00-00-00                 | station front in provide state                                                                                                    |             | (4), (4), (6) | Details | Kartei |
| Herr    | line .                                                                                                    | later .   | 100-2010-00-00               | shifting it will be president of                                                                                                    |             | 10.01.008     | Details | Kartei |
| Herr    | ilenter .                                                                                                    | Franker 1 | 100-000-00-00                | station have been been a                                                                                                    |             | 10.041.040    | Details | Kartei |
| Herr    | in the second second se | iteri .   | 100-2014                     | station in shirt in press in some                                                                                                    |             | (6.14.36.1    | Details | Kartei |
| Firma   | COLUMN DALLS                                                                                                    |           | 100-200-00-00                | the state of the state of the s | 40          | 10.04.048     | Details | Kartei |
| Frau    | (late)                                                                                                    | (in the   | The local set of the         | main and density of the set                                                                                                    |             | 10.03.000     | Details | Kartei |
| Herr    | -                                                                                                    | inches .  | (mag. at \$ \$ \$10)         | man plan ili pressenti                                                                                                    |             | 10.0-1.000    | Details | Kartei |
| Herr    | in the second second se | train in  | 100-00-00-00                 | station is not depend on an                                                                                                    |             | 10.00.000     | Details | Kartei |
|         |                                                                                                    |           | Contract in some land states |                                                                                                    |             |               |         | _      |

#### Kundendetail Ansicht

| okumente Rechnunge  | en             |          |             |         |          |             |           |           |
|---------------------|----------------|----------|-------------|---------|----------|-------------|-----------|-----------|
| Adresse RgAdresse   | Fahrschuldater | Login    | Bemerkung   | Dateien | Historie | Fahrstunden | Prüfungen | Lernziele |
|                     |                |          |             |         |          |             |           |           |
| Anrede              | Herr           |          |             |         |          | ~           |           |           |
| Nachname            | Köhl           | i        |             |         |          |             |           |           |
| Vorname             | Stef           | an       |             |         |          |             |           |           |
| Adresse             | Nied           | erwil 6  |             |         |          |             |           |           |
| PLZ                 | 6330           |          |             |         |          |             |           |           |
| Ort                 | Char           |          |             |         |          |             |           |           |
| Geburtsdatum        | 21/1           | 2/1980   |             |         |          |             |           |           |
| Natel               | 0793           | 360745   |             |         |          |             |           |           |
| Telefon P           |                |          |             |         |          |             |           |           |
| Telefon G           |                |          |             |         |          |             |           |           |
| Email               | stef           | an.koehl | i@gmail.com |         |          |             |           |           |
| E-Mail 2            | stef           | an.koehl | i@gmail.com |         |          |             |           |           |
| Beruf               |                |          |             |         |          |             |           |           |
| Nationalität        | Schw           | eiz      |             |         |          | ~           |           |           |
| Versand Rechnung pe | r E-Mail 🗹     |          |             |         |          |             |           |           |

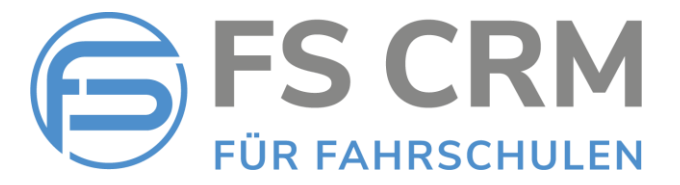

### 2. Historienliste exportieren

Die Aktivitäten für die Kunden werden gespeichert und können in der Historie nachverfolgt werden.

Mit dem Filter können bestimmte Historieneinträge anhand der Kategorie gefiltert werden.

Mit der Funktion «Historienliste exportieren» kann die Historienliste in eine PDF- Datei zur weiteren Verwendung exportiert werden.

#### Historienliste exportieren

| Kundenverwaltun     | g: Detailansicht (Stefan Köh | li / 983)                                                               |
|---------------------|------------------------------|-------------------------------------------------------------------------|
| Dokumente Rechnur   | gen                          |                                                                         |
| Adresse RgAdresse   | Fahrschuldaten Login Bemer   | kung Dateier Historie Fahrstunden Prüfungen Lernziele                   |
| Filter              | ```                          | Historienliste exportiere                                               |
|                     | Aktion                       | Text                                                                    |
| 07.02.2024 16:18:36 | E-Mail gesendet              | Mahnung1_332.pdf wurde per E-Mail gesendet (stefan.koehli@gmail.com)    |
| 07.02.2024 16:18:34 | Mahnung erstellt             | Mahnung1_332.pdf erstellt.                                              |
| 29.11.2023 10:16:53 | Kunde aktualisiert           | Kundendaten wurden aktualisiert.                                        |
| 21.11.2023 11:41:58 | Rechnung bezahlt             | Rechnung bezahlt markiert (319), Zahlungsdatum:21.11.2023               |
| 19.10.2023 19:53:44 | E-Mail gesendet              | Kontoauszug Sue und Stefan Köhli wurde per E-Mail gesendet (stefan.koe  |
| 19.10.2023 19:53:44 | Kontoauszug erstellt         | Kontoauszug wurde gesendet 19.10.2023 (fscrmdemo@gmail.com)             |
| 19.10.2023 19:53:26 | Kunde aktualisiert           | Kundendaten wurden aktualisiert.                                        |
| 19.10.2023 19:48:22 | E-Mail gesendet              | Kontoauszug Sue & Stefan Köhli wurde per E-Mail gesendet (stefan.koehli |
| 19.10.2023 19:48:22 | Kontoauszug erstellt         | Kontoauszug wurde gesendet 19.10.2023 (fscrmdemo@gmail.com)             |
| 17.10.2023 14:25:04 | Rechnung storniert           | Rechnung storniert (334).                                               |
| 17.10.2023 09:28:05 | E-Mail gesendet              | Kursanmeldung (Nothelfer: Nothelferkurs Cham) bestätigt (stefan.koehli@ |
| 17.10.2023 09:28:05 | Kursanmeldung erfolgt        | Anmeldung über Kundenportal (Nothelfer: Nothelferkurs Cham).            |
| 11.10.2023 22:29:33 | Kunde aktualisiert           | Kundendaten wurden aktualisiert.                                        |
| 10.10.2023 09:50:05 | Kunde aktualisiert           | Kundendaten wurden aktualisiert.                                        |
| 10.10.2023 09:35:05 | Kunde aktualisiert           | Kundendaten wurden aktualisiert.                                        |
| Änderungen speicher | Diesen Kunden löschen Abre   | echnungskarte erstellen                                                 |

#### <u>Filter</u>

| Kundenverwaltung: Detailansicht (Stefan  | Köhli / 983)                                                        |
|------------------------------------------|---------------------------------------------------------------------|
| Dokumente Rechnungen                     |                                                                     |
| Adresse RgAdresse Fahrschuldaten Login B | emerkung Dateien Historie Fahrstunden Prüfungen Lernziele           |
| Filter                                   | Historienliste exportieren                                          |
| Barzahlung unterwegs erfasst             | 1 lext                                                              |
| 07.02 E-Mail gesendet                    | ahnung1_332.pdf wurde per E-Mail gesendet (stefan.koehli@gmail.com) |
| 07.02 Fahrstunde aktualisiert            | Nahnung1_332.pdf erstellt.                                          |
| 29.11 Fahrstunde vereinbart              | H <mark>undendaten wurden aktualisiert.</mark>                      |

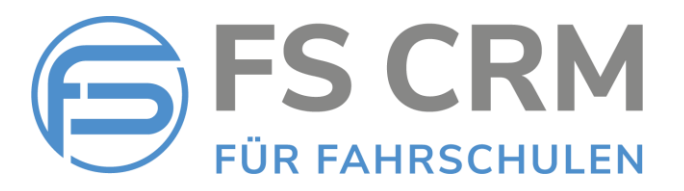

#### PDF-Datei

| Historienliste          |                                  | ES CDI                                                                                | n // |
|-------------------------|----------------------------------|---------------------------------------------------------------------------------------|------|
| Stefan Köhli, Niederwil | 6, 6330 Cham, 21.12.1980, stefar | n.koehli@gmail.com, 0793360745                                                        | IVI  |
| Detum Zelt              | Abbien                           | Datell                                                                                |      |
| Datum, Zeit             | Aktion                           | Detail                                                                                |      |
| 07.02.2024 16:18        | E-Mail gesendet                  | Mahnung1_332.pdf wurde per E-Mail gesendet (stefan.koehli@gmail.com).                 |      |
| 07.02.2024 16:18        | Mahnung erstellt                 | Mahnung1_332.pdf erstellt.                                                            |      |
| 29.11.2023 10:16        | Kunde aktualisiert               | Kundendaten wurden aktualisiert.                                                      |      |
| 21.11.2023 11:41        | Rechnung bezahlt                 | Rechnung bezahlt markiert (319), Zahlungsdatum:21.11.2023                             |      |
| 19.10.2023 19:53        | E-Mail gesendet                  | Kontoauszug Sue und Stefan Köhli wurde per E-Mail gesendet (stefan.koehli@gmail.com). |      |
| 19.10.2023 19:53        | Kontoauszug erstellt             | Kontoauszug wurde gesendet 19.10.2023 (fscrmdemo@gmail.com)                           |      |
| 19.10.2023 19:53        | Kunde aktualisiert               | Kundendaten wurden aktualisiert.                                                      |      |
| 19.10.2023 19:48        | E-Mail gesendet                  | Kontoauszug Sue & Stefan Köhli wurde per E-Mail gesendet (stefan.koehli@gmail.com).   |      |
| 19.10.2023 19:48        | Kontoauszug erstellt             | Kontoauszug wurde gesendet 19.10.2023 (fscrmdemo@gmail.com)                           |      |

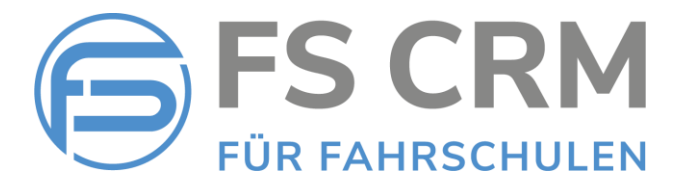

## 3. Rechnungswesen- Offene Posten Anzeige

Es kann vorkommen, dass «als inaktiv» markierte Kunden trotzdem noch offene Posten haben.

Im Standard werden nur offene Posten für aktive Kunden angezeigt.

Wenn im «Rechnungswesen – Offene Posten» der Haken «Inaktive Kunden» gesetzt ist, werden auch inaktive Kunden in die Liste einbezogen.

#### Offene Posten

| Rechnungswesen: offene Posten (CHF 3'915.00) |                                       |                                                      |                                                      |                         |                          |  |
|----------------------------------------------|---------------------------------------|------------------------------------------------------|------------------------------------------------------|-------------------------|--------------------------|--|
| Fahrstunden 🗹                                | Prüfungen 🗹                           | Kurse 🗹 🛛 Zus                                        | satzdienste 🗹 🛛 K                                    | ünftige Leistungen 🗆 In | aktive Kunden            |  |
| Nachname                                     | Vorname                               | Letzter Bezug                                        | Offener Betrag                                       | Bankverbindung          | Details                  |  |
| Amboss                                       | Albert                                | 19.03.2024                                           | CHF 175.00                                           |                         | Anzeigen                 |  |
| Duck                                         | Dagobert                              | 31.01.2024                                           | CHF 390.00                                           |                         | Anzeigen                 |  |
| Gaukel                                       | Gundel                                | 05.05.2023                                           | CHF 90.00                                            |                         | Anzeigen                 |  |
| Hörndli                                      | Manfred                               | 31.01.2022                                           | CHF 120.00                                           |                         | Anzeigen                 |  |
| Köhli                                        | Stefan                                | 01.12.2023                                           | CHF 1'235.00                                         |                         | Anzeigen                 |  |
| Kübler                                       | Kurt                                  | 31.01.2024                                           | CHF 195.00                                           |                         | Anzeigen                 |  |
| Leise                                        | Lisa                                  | 26.11.2022                                           | CHF 370.00                                           |                         | Anzeigen                 |  |
| Müller                                       | Barbara                               | 26.04.2023                                           | CHF 170.00                                           |                         | Anzeigen                 |  |
| Müller                                       | Hans                                  | 01.12.2023                                           | CHF 195.00                                           |                         | Anzeigen                 |  |
| Nachname                                     | Vorname                               | 15.11.2023                                           | CHF 195.00                                           |                         | Anzeigen                 |  |
| Nachname                                     | Vorname                               | 15.11.2023                                           | CHF 195.00                                           |                         | Anzeigen                 |  |
| Nachname                                     | Vorname                               | 15.11.2023                                           | CHF 195.00                                           |                         | Anzeigen                 |  |
| Nachname                                     | Vorname                               | 15.11.2023                                           | CHF 195.00                                           |                         | Anzeigen                 |  |
| Schwarz                                      | Marc                                  | 01.12.2023                                           | CHF 195.00                                           |                         | Anzeigen                 |  |
| Nachname<br>Nachname<br>Nachname<br>Schwarz  | Vorname<br>Vorname<br>Vorname<br>Marc | 15.11.2023<br>15.11.2023<br>15.11.2023<br>01.12.2023 | CHF 195.00<br>CHF 195.00<br>CHF 195.00<br>CHF 195.00 |                         | Anz<br>Anz<br>Anz<br>Anz |  |
| Rechnungen erste                             | llen                                  |                                                      |                                                      |                         | Excel Ex                 |  |

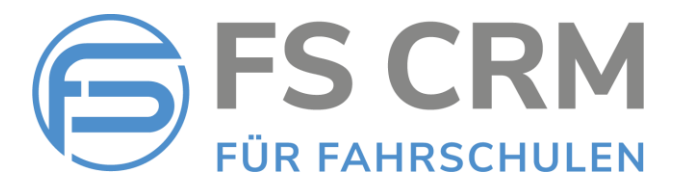

### 4. Kundendetail Ansicht – Kunden-Login

Grundsätzlich können Kunden, welche ein Login für das Kundenportal haben, ihr Passwort selbst zurücksetzen.

Es kann vorkommen, dass das Kundenpasswort trotzdem durch die Fahrschule zurückgesetzt werden muss.

In der Kundendetail Ansicht im Register «Login» kann das Kundenpasswort zurückgesetzt werden.

Das Passwort muss mindestens 8 Zeichen lang sein, einen Grossbuchstaben und eine Zahl beinhalten.

Falls noch kein Benutzername definiert ist, kann dieser ebenfalls gleichzeitig gesetzt werden.

#### Passwort setzen

| Kundenverwaltung     | : Detailansicht ( | (Stefan Köhli / 98    | 83)         |          |             |           |           |  |
|----------------------|-------------------|-----------------------|-------------|----------|-------------|-----------|-----------|--|
| Dokumente Rechnung   | jen               |                       |             |          |             |           |           |  |
| Adresse RgAdresse    | Fahrschuldaten    | Login Bemerkung       | Dateien H   | Historie | Fahrstunden | Prüfungen | Lernziele |  |
| Benutzername         | Stefar            | nK123<br>ort setzen 1 |             |          |             |           |           |  |
| Änderungen speichern | Diesen Kunden     | löschen Abrechnur     | ngskarte er | stellen  |             |           |           |  |

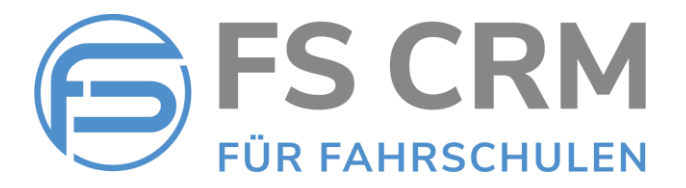

### 5. Tarifänderung bei gebuchten Fahrstunden

Bei bereits gebuchten Fahrstunden kann es sein, dass z. B. eine Einzellektion in eine Doppellektion geändert werden soll.

Bisher löste diese Änderung ebenfalls eine Storno-E-Mail und eine Neu-Buchungs-E-Mail an den Kunden aus. Das konnte zu Verwirrungen führen.

Neu wird bei einer Tarifänderung keine Information mehr an den Kunden gesendet, es wird nur im System der gewählte Tarif entsprechend angepasst.

Eine Tarifänderung wird protokolliert und kann in der Kundendetail Ansicht in der Historie verfolgt werden.

| Fahrstunde bearbeit  | ten           |   |   |
|----------------------|---------------|---|---|
| Fahrstunde bearb     | eiten         |   |   |
|                      | Freitext      |   |   |
| Kunde                | Amboss Albert | ~ |   |
| Fahrlehrer           | Felix Muster  | ~ |   |
| Tarif                | A/A1 EFS      | ~ |   |
| Treffpunkt           | A/A1 EFS      |   |   |
| Datum                | A/A1 DFS      |   |   |
| Startzeit            | A/A1 DFS DB   |   |   |
| Schutzmassnahmen P   | auschale      |   |   |
| Bemerkung            |               |   |   |
|                      |               |   |   |
|                      |               |   |   |
|                      |               |   |   |
|                      |               |   |   |
| Änderungen speichern | Abbrechen     |   | 1 |

#### <u>Tarif ändern</u>

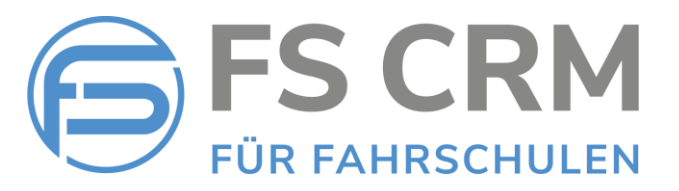

#### Historien Eintrag

| Cundenverwarcung    | . Detallalisicht (Albei | IT AIIDUSS | / 1014)       |               |                  |                 |                   |
|---------------------|-------------------------|------------|---------------|---------------|------------------|-----------------|-------------------|
| Dokumente Rechnung  | jen                     |            |               |               |                  |                 |                   |
| Adresse RgAdresse   | Fahrschuldaten Login    | Bemerkung  | ) Dateien     | Hiရွကြrie     | Fahrstunden      | Prüfungen       | Lernziele         |
| Filter              |                         | ~          |               | $\cup$        |                  | Histori         | enliste exportier |
|                     | Aktion                  | Te         | xt            |               |                  |                 |                   |
| 20.03.2024 18:43:14 | Fahrstunde aktualisiert | Fa         | hrstunde A/A  | 1 EFS -> A    | /A1 DFS 04.03.   | 2024 16:00 (    | FL: Felix Muster) |
| 29.02.2024 10:10:51 | Prurungsramstunde veren | ibart Pr   | urungsramsu   | unde am 19    | .03.2024 13:00   | (FE: Felix Mi   | ister)            |
| 29.02.2024 10:18:51 | E-Mail gesendet         | Pr         | üfungsfahrst  | unde verein   | bart (stefan.ko  | ehli@gmail.co   | m) gesendet.      |
| 29.02.2024 10:18:50 | Google Kalender         | N          | euer Prüfungs | stermin, Eve  | entId=gl794t45   | j5ukj8tubc86t   | 9d00s             |
| 29.02.2024 10:15:44 | Fahrstunde aktualisiert | Fa         | hrstunde A/A  | 1 EFS am 0    | 4.03.2024 16:    | 00 (FL: Felix M | luster)           |
| 29.02.2024 10:15:44 | E-Mail gesendet         | N          | eue Fahrstun  | de vereinba   | rt (stefan.koehl | i@gmail.com)    | gesendet.         |
| 29.02.2024 10:15:43 | Google Kalender         | N          | eue Fahrstun  | de, EventId   | =5oj83cogsdsib   | b77nvldh601     | 3c                |
| 29.02.2024 10:15:43 | E-Mail gesendet         | Fa         | hrstunde sto  | rniert (stefa | n.koehli@gmai    | .com) gesend    | let.              |
| 29.02.2024 10:15:43 | E-Mail gesendet         | Fa         | hrstunde sto  | rniert (stefa | n.koehli@gmai    | .com) gesend    | let.              |
| 29.02.2024 10:15:42 | Google Kalender         | St         | ornierung Fa  | hrstunde, Io  | d=509, EventId   | =6ph407c20r     | rn315eli8g8bqbqc  |
| 29.02.2024 10:15:05 | Fahrstunde aktualisiert | Fa         | hrstunde A/A  | 1 EFS am 2    | 26.10.2023 16:   | 00 (FL: Felix M | luster)           |
| 29.02.2024 10:15:05 | E-Mail gesendet         | N          | eue Fahrstun  | de vereinba   | rt (stefan.koehl | i@gmail.com)    | gesendet.         |
| 29.02.2024 10:15:05 | Google Kalender         | N          | eue Fahrstun  | de, EventId   | =6ph407c20rrn    | 315eli8g8bqb    | qc                |
| 29.02.2024 10:15:04 | E-Mail gesendet         | Fa         | hrstunde sto  | rniert (stefa | an.koehli@gmai   | .com) gesend    | let.              |
| 29.02.2024 10:15:04 | E-Mail gesendet         | Fa         | hrstunde sto  | rniert (stefa | an.koehli@gmai   | .com) gesend    | let.              |

FSCRM GmbH, im März 2024